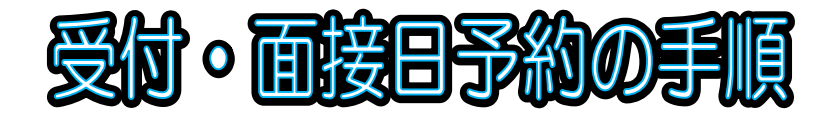

1 登録にあたっての注意事項

保育施設の新規申込みの受付については、大阪市行政オンラインシステムによる事前予約に ご協力ください。なお、大阪市行政オンラインシステムの利用・登録にはメールアドレスが必要 となるため事前にご準備ください。

2 大阪市行政オンラインシステムへの新規登録

次の URL または QR コードより、大阪市行政オンラインシステムのサイトを開いてく ださい。

【大阪市行政オンラインシステム URL】

https://lgpos.task-asp.net/cu/271004/ea/residents/portal/home

【大阪市行政オンラインシステム QR コード】

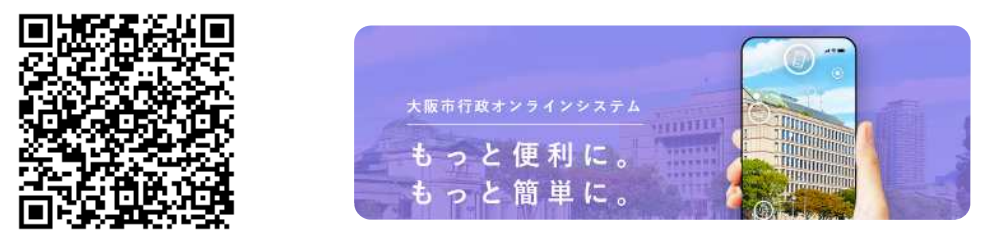

大阪市行政オンラインシステムのホーム画面より「新規登録」をクリック。

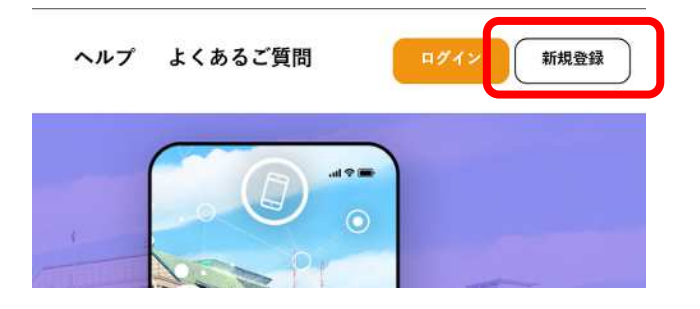

「個人として登録する」をクリック。

| 四 //として登録する       | × 1 | 事業者として登録する                 |
|-------------------|-----|----------------------------|
| 位人としてご利用の方はこちらから。 |     | 個人事業をもしくは法人としてご利用の方はこちらから。 |

+ + +==+

利用規約を確認し、「同意欄」にチェック後、「利用者の登録を開始する」をクリック。

| 人情報は保有する必要がなくなった場合には、速やかに廃棄し、または消去します。                                                                                                    |   |
|----------------------------------------------------------------------------------------------------|---|
| 4 ログイントD、パスワードの管理<br>本システム利用にあたって、利用者が本システムに登録したメールアドレス(以下「トD」という)、パスワードは利用者のデータ保護に不可欠なもの<br>です。利用者は次の点に注意。利用者本人の表体において整要に管理してくたさい、大阪市は、鮮乗に管理されたトD パスワードにより行われた曲。 | ~ |
| 🟹 🕴 用規約に同意します                                                                                                    |   |
| 利用者の登録を開始する                                                                                                    |   |
|                                                                                                    |   |

## 登録に使用する「メールアドレス」を入力し、「登録する」をクリック。確認画面が表示 されるので「OK」をクリック。

メールアドレスの登録後、入力いただいたメールアドレスは本登録用の認証コードを記載したメールを送信します。
 注意メール対策を行っている場合は、メールが展立ない場合があります。
 お手放ですが「@city-osaka[a](p) からのメールが受信できるように設定してください。
 メールアドレス (201)
 メールアドレス (201)
 登録します。よろしいですか?
 (N) マンセル

登録したアドレスに認証コードの通知メールが届くので、指定されたコードを入力し「認 証コードを確認する」をクリック。

info-osaka-online@city.osaka.lg.jp からのメールを受信できるように設定ください。

| 利用者情報をご登録いただくにあたり、メールアドレスの確認のため                                    | メールアドレスの                        | メールアドレスの登録完了<br>本登録用の認証コードを記載したメールを送信しました。<br>メール受信後、30分以内に本登録画面で登録情報を入力してください。 |  |  |
|--------------------------------------------------------------------|---------------------------------|---------------------------------------------------------------------------------|--|--|
| 画面上で以下の認証コードを入力してください。<br>なお、30分以内に認証コードの入力が完了しない場合、認証コードは無効となります。 | 本登録用の認証コードを記録<br>メール受信後、30分以内に; |                                                                                 |  |  |
| 【認知コード】 878274                                                     | 認証コード 📷                         | 「「「「「」」で                                                                        |  |  |
| ※利用者登録はまだ完了していません。                                                 |                                 |                                                                                 |  |  |
| ※お心当たりがない場合は、当メールを破棄してください。                                        |                                 |                                                                                 |  |  |
| ※このメールアドレスは送信専用です。                                                 |                                 | 認証コードを確認する >                                                                    |  |  |
|                                                                    |                                 |                                                                                 |  |  |

コードの認証が完了すると利用者情報の入力画面となります。パスワードや氏名、電話番 号等の入力必須項目を入力し、「入力内容を確認する」をクリック。

入力内容の確認画面に移るので、内容に誤りがなければ「登録する」をクリック。

| パスワード 🔐               | パスワードは、以下の条件を2つ以上満たす8次率以上の一角次率<br>1) 漢字(大文字)<br>2) 英学(大文字)<br>3) 教学<br>4) 記号 | 列を入力してください。                                                                | す8:<br>して                                               | 文字以上の半角文字列を入力<br>ください                      |
|-----------------------|------------------------------------------------------------------------------|----------------------------------------------------------------------------|---------------------------------------------------------|--------------------------------------------|
|                       | /42-K                                                                        |                                                                            |                                                         | 英字(大文字)                                    |
| パスワード(確認) 🤐           | 7553-1-(16年1                                                                 |                                                                            | 2)                                                      | 英字(小文字)                                    |
| 氏名 📧                  | [B.42, 02)                                                                   | 5. (8)                                                                     | 3)                                                      | 数字                                         |
| 氏名カナ 💦                |                                                                              | 医力ナ (メイ)                                                                   | 4)                                                      | 記号                                         |
| \$P\$156曲 \$P\$<br>住所 | 5300025         社所\$1           大阪府         大阪市北区           屬町2-1-27         | は本でも<br>日<br>・<br>・<br>・<br>・<br>・<br>・<br>・<br>・<br>・<br>・<br>・<br>・<br>・ | 所<br>5 5300025<br>版府大阪市北区原町2-1-27<br>2 話冊号<br>663139489 | 電話番号や郵便番号は、<br>- (ハイフン)なしの<br>半角数字で入力が必要です |
| 電話番号 🧰                | 0663139489                                                                   | 2                                                                          | 1年月日<br>000年4月1日                                        |                                            |
| 生年月日 📷                | 2000 \$ 4 A B 1                                                              | 8                                                                          | 上别<br>14年                                               |                                            |
| 性別                    | <ul> <li>9 無性</li> <li>5 女性</li> <li>6 答えない</li> </ul>                       | -                                                                          | er                                                      | 登録する >                                     |

大阪市行政オンラインシステムの「新規登録」は以上となります。 引続き、予約登録の入力を行います。 3 「【中央区】令和7年度 保育施設等利用申込受付・面接日予約」での予約登録 予約の受付開始は9月9日(月)9時頃の予定です。

ホーム画面から「手続き一覧(個人向け)」「個人向け手続き」をクリック。

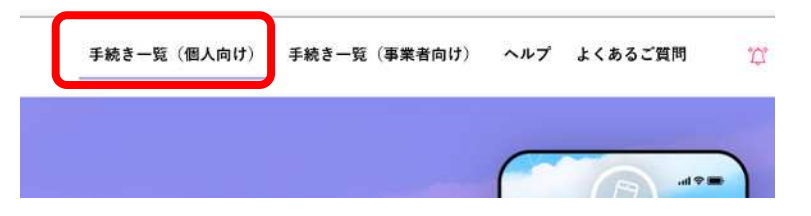

申請できる手続き一覧から『中央区 保育』で検索し、「【中央区】令和7年度 保育施設 等利用申込受付・面接日予約」を選択してください

| )申請できる手続き一覧                     |                                 |             |
|---------------------------------|---------------------------------|-------------|
| キーワード検索                         | 手続き一覧(個人向け)                     |             |
| 中央区保育 ***                       | 該当件数 1 件                        | <br>(@) ≉#≉ |
| <u>住民票 採用試験 妊娠</u><br>条件を指定して検索 | 【中央区】令和7年度<br>保育施設等入所申込受付·面接日予約 |             |

内容詳細が表示されるので手続きの概要を確認し「次へ進む」をクリック。

| ☑ 内容詳細                                  |        |
|-----------------------------------------|--------|
| 【中央区】令和7年度 保育施設等利用申认受付,面接日予約            | 次へ進む > |
| 手続の概要 中央区にお住まいの方の、保育施設等の受付・面接日の予約を行います。 |        |

以降につきましては、画面の指示に基づき、受付予約を進めてください。

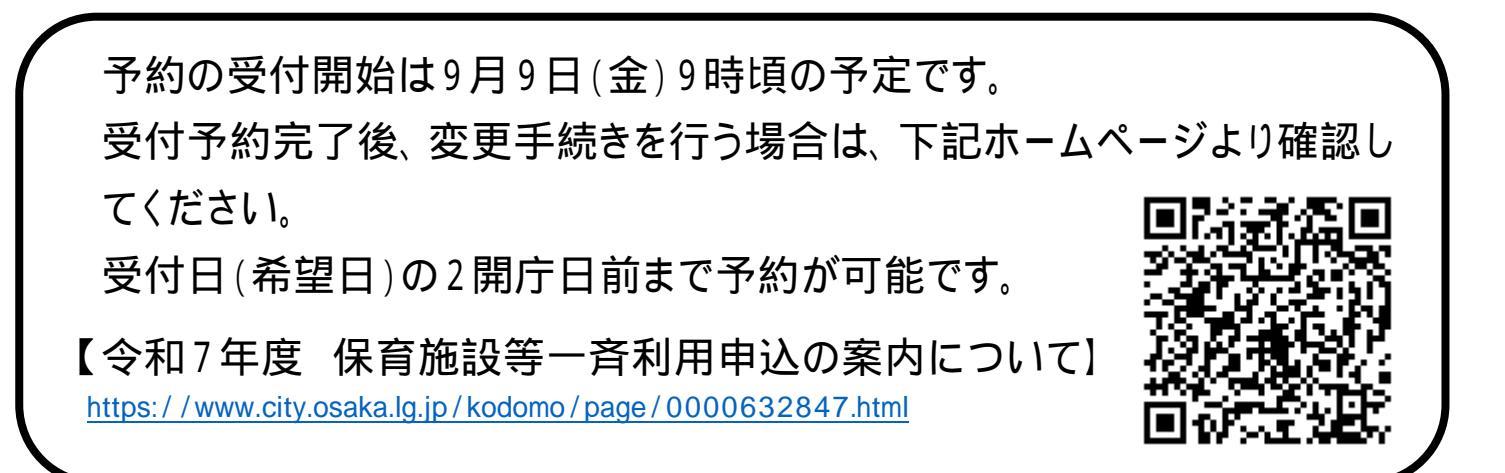